# How To:

# Set Up Email in MacOS Sierra Mail

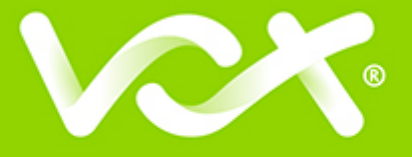

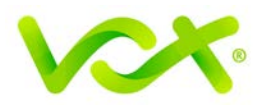

# Contents

| Introduction               | 2 |
|----------------------------|---|
| Adding a New Email Account | 2 |
| Server Settings            | 3 |
| Server Identity            | 4 |
| Further Settings           | 4 |
| Outgoing Mail Security     | 5 |
| Account Summary            | 6 |
| -                          |   |

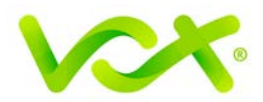

## Introduction

This guide takes you step-by-step through the process of setting up a new email account in MacOS Sierra. Refer to our **Yosemite**, **El Capitan** or **Apple Mail** guides for other versions. (*To find your version: click the Apple logo at screen top left > About this Mac*)

Note: This guide defaults to IMAP and No SSL.

# Adding a New Email Account

- 1. Launch Apple Mail.
- 2. From the toolbar at the top, select **File** and then **Add Account**.

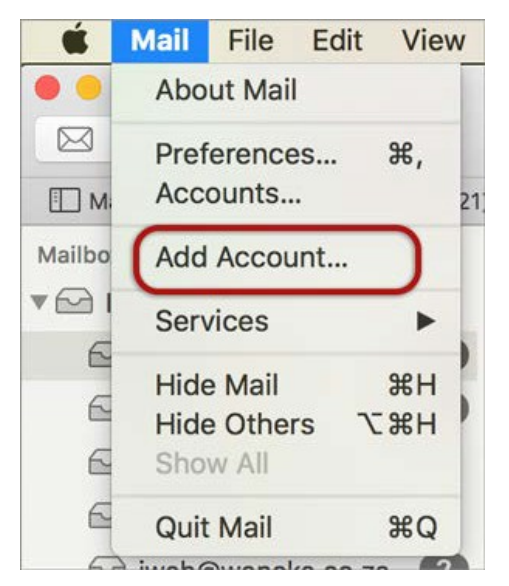

3. Select Other Mail Account...

| Choose a Mail account provider |   |
|--------------------------------|---|
| <ul> <li>iCloud</li> </ul>     |   |
| Exchange                       |   |
| ⊖ Google <sup>.</sup>          |   |
| · YAHOO!                       |   |
| o Aol.                         |   |
| • Other Mail Account           |   |
| ? Cancel Continue              | ( |

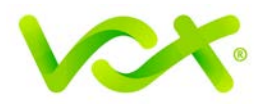

4. Enter your **name** (which will appear in the "From" field in your emails), **email address** and **password**, and click **Sign In**.

| Add a Mai      | I account<br>ut the following information: |  |  |
|----------------|--------------------------------------------|--|--|
| Name:          | Name Surname                               |  |  |
| Email Address: | name@example.com                           |  |  |
| Password:      |                                            |  |  |
| Cancel         | Back Sign In                               |  |  |

#### **Server Settings**

- 5. Complete the following information and click Sign In
  - User Name is your full email address
  - Account type: this can be IMAP or POP, but IMAP is the default
  - **Password** is your mailbox password (as in the previous screen)
  - •
  - For domains still in transfer or propagation, you can temporarily use the IP Address in place of the Incoming and Outgoing Mail Server fields.

You can ignore the message "Unable to verify account name or password".

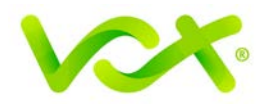

#### **Server Identity**

| 0 | Mail can't verify the identity of                                                                                         | the server                                                                             |                                           |
|---|----------------------------------------------------------------------------------------------------|----------------------------------------------------------------------------------------|-------------------------------------------|
| 4 | The certificate for this server is inva<br>that is pretending to be "mail.examp<br>information at risk. Would you like to | lid. You might be connection<br>le.com" which could put y<br>connect to the server any | ng to a server<br>our confidentia<br>way? |
|   |                                                                                                    |                                                                                        |                                           |

- 6. Ignore the error messages. You can add the certificate to your trust settings to avoid seeing this message in the future.
- 7. Select the apps you wish to use with the account, and click Done

| 🛛 💐 Mail  |      |      |
|-----------|------|------|
| 🛛 🚺 Notes |      |      |
| Cancel    | Back | Done |

Congratulations! Your Mail account is set up.

There are a few additional settings that you can specify to make sure your settings are optimal and to avoid any future problems.

## **Further Settings**

1. From the top menu, choose **Mail > Preferences**.

| Ś   | Mail | File   | Edit | View | Mailbox    | Message                     | Format | Window                |
|-----|------|--------|------|------|------------|-----------------------------|--------|-----------------------|
| • • | Abo  | ut Mai | 1    |      |            |                             |        |                       |
|     | Pref | erence | es   | ж,   |            |                             | • *    | <ul> <li>→</li> </ul> |
| Шм  | Acc  | ounts. |      | ~    | Drafts (7) | <ul> <li>Flagged</li> </ul> |        |                       |

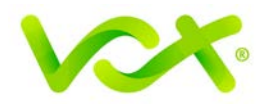

2. On the **Accounts** tab, select the new account from the list, and click Server **Settings**.

|                          | Accounts                 |                                                                                                    |
|--------------------------|--------------------------|----------------------------------------------------------------------------------------------------|
| 1 🔘 💓                    | A m                      | n de transmer de transmer de t |
| Genera Accounts Junk Mai | I Fonts & Colors Viewing | Composing Signatures Rules                                                                                                    |
|                          |                          |                                                                                                    |
| iCloud<br>IMAP           | Account Information      | Mailbox Benaviors Server Settings                                                                                                    |
| example.com              |                          | Enable this account                                                                                                    |
| ІМАР                     | Status:                  | Online                                                                                                    |
|                          | Description:             | example.com                                                                                                    |
|                          | Email Address:           | John Smith > name@example.com ᅌ                                                                                                    |
|                          | Download Attachments:    | All                                                                                                    |
|                          | Send large attachmer     | nts with Mail Drop                                                                                                    |
|                          |                          |                                                                                                    |
|                          |                          |                                                                                                    |
|                          |                          |                                                                                                    |
|                          |                          |                                                                                                    |
|                          |                          |                                                                                                    |
|                          |                          |                                                                                                    |
|                          |                          |                                                                                                    |
|                          |                          |                                                                                                    |
|                          |                          |                                                                                                    |
|                          |                          |                                                                                                    |
|                          |                          |                                                                                                    |
| + -                      |                          |                                                                                                    |
|                          |                          | ?                                                                                                    |
|                          |                          |                                                                                                    |
|                          |                          |                                                                                                    |

Specify **server settings** as follows:

- 3. Uncheck the boxes for **Automatically manage connection settings** for both **Incoming** and **Outgoing** Mail Servers. Additional fields are displayed.
- 4. Select Advanced IMAP Settings.

#### **Outgoing Mail Security**

5. When the **Outgoing Mail Security** screen appears, leave the **Use Secure Socket Layer** checkbox unticked and click Continue.

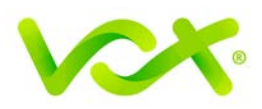

| Incoming Mail Server (IMAP) |                                          |  |  |  |
|-----------------------------|------------------------------------------|--|--|--|
| User Name:                  | name@example.com                         |  |  |  |
| Password:                   |                                          |  |  |  |
| Host Name: mail.example.com |                                          |  |  |  |
| $\rightarrow$               | Automatically manage connection settings |  |  |  |
| (                           | Advanced IMAP Settings                   |  |  |  |
| Outgoing Mail Server (SMTP) |                                          |  |  |  |
| Account:                    | example.com                              |  |  |  |
|                             |                                          |  |  |  |
| User Name:                  | name@example.com                         |  |  |  |
| Password:                   | •••••                                    |  |  |  |
| Host Name:                  | smtp.example.com                         |  |  |  |
| $\rightarrow$               | Automatically manage connection settings |  |  |  |

6. Select Allow insecure authentication > OK.

#### **Account Summary**

7. View the account summary and click **Create**. If you select the **Take my account online** checkbox, your account is activated immediately.

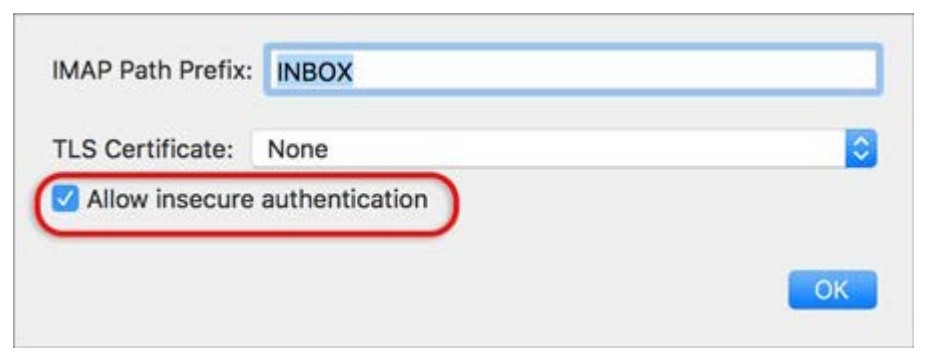

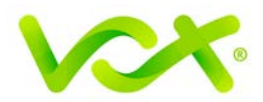

|                            | Ac                          | counts                                   |  |  |  |
|----------------------------|-----------------------------|------------------------------------------|--|--|--|
| General Accounts Junk Mail | Fonts & Colors              | Viewing Composing Signatures Rules       |  |  |  |
| iCloud                     | Account Informa             | ation Mailbox Behaviors Server Settings  |  |  |  |
|                            | Incoming Mail Server (IMAP) |                                          |  |  |  |
|                            | User Name:                  | name@example.com                         |  |  |  |
|                            | Password:                   | •••••                                    |  |  |  |
|                            | Host Name:                  | mail.example.com                         |  |  |  |
|                            |                             | Automatically manage connection settings |  |  |  |
|                            | Port:                       | 143 Use TLS/SSL                          |  |  |  |
|                            | Authentication:             | Password 🗘                               |  |  |  |
|                            |                             | Advanced IMAP Settings                   |  |  |  |
|                            | Outgoing Mail S             | erver (SMTP)                             |  |  |  |
|                            | Account:                    |                                          |  |  |  |
|                            | User Name:                  | name@example.com                         |  |  |  |
|                            | Password:                   | •••••                                    |  |  |  |
|                            | Host Name:                  | smtp.example.com                         |  |  |  |
|                            |                             | Automatically manage connection settings |  |  |  |
|                            | Port:                       | 587 Use TLS/SSL                          |  |  |  |
|                            | Authentication:             | Password 🗘                               |  |  |  |
| + -                        |                             | Save                                     |  |  |  |
|                            |                             | ?                                        |  |  |  |

8. Uncheck the boxes for Use TSL/SSL for both Incoming and Outgoing Mail Servers.

9. Click **Save**. Note: this button only becomes visible when settings have changed.